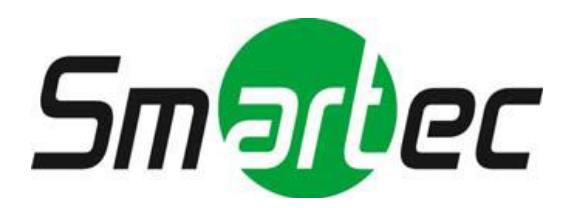

# IP KAMEPA SMARTEC STC-IPM3698A/3698LRA rev.2

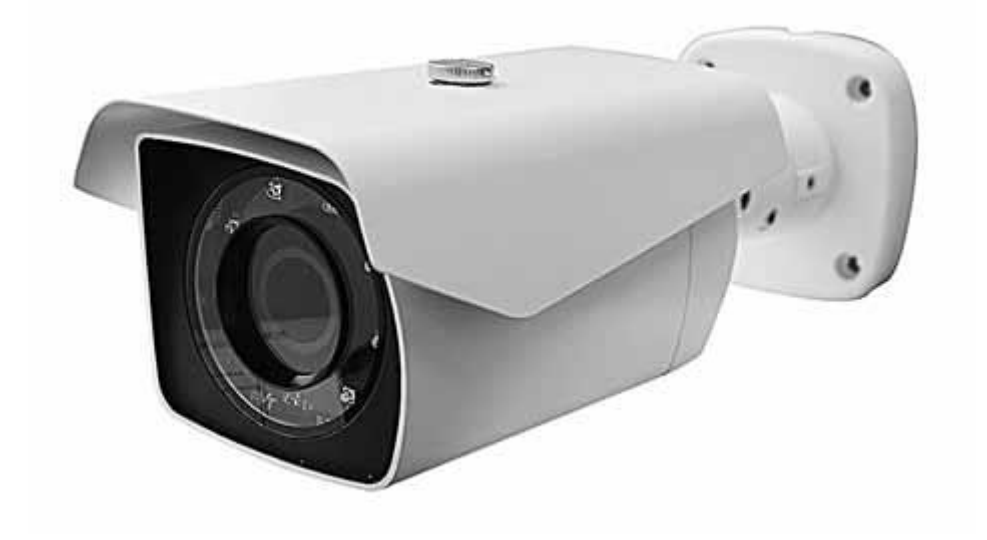

# РУКОВОДСТВО ПОЛЬЗОВАТЕЛЯ

| КР | АТКОЕ ОПИСАНИЕ                    | -4 |
|----|-----------------------------------|----|
|    | Ключевые особенности              |    |
|    | Системные требования              |    |
|    | Доступ к ІР-камере                |    |
|    | Руководство по монтажу            |    |
| Ж  | ивое видео                        | -8 |
| 2  | Потоки                            |    |
|    | Соотношение сторон экрана         |    |
|    | Реакция на события                |    |
|    | Условные обозначения              |    |
| Бь | страя настройка                   | -9 |
|    | Информация                        |    |
|    | Пользователи                      |    |
|    | Пользователь-Лобавить             |    |
|    | Пользователь-Правка               |    |
|    | Сеть                              |    |
|    | Дата и время                      |    |
| Ви | део                               | 12 |
|    | Вилео                             |    |
|    | Изображение-Базовые               |    |
|    | Изображение-АЕ                    |    |
|    | Изображение-АWB                   |    |
|    | Изображение-День/Ночь             |    |
|    | Изображение-WDR                   |    |
|    | Изображение-BLC                   |    |
|    | Изображение-DNR                   |    |
|    | Изображение-Коридор               |    |
|    | Маскирование приватных зон        |    |
| Со | бытия                             | 18 |
|    | Обнаружение движений              |    |
|    | Триггер-Вход тревог               |    |
|    | Триггер-Система                   |    |
|    | Триггер-Ручной                    |    |
|    | Триггер-Сеть                      |    |
|    | Действие-Выход тревог             |    |
|    | Действие-Е-Mail                   |    |
|    | Действие-FTP                      |    |
|    | Видео                             |    |
|    | Правило                           |    |
|    | Правило-Добавить                  |    |
|    | Цифровая стабилизация             |    |
| _  | Несанкционированное вмешательство |    |
| Си | стема                             | 28 |
|    | Безопасность-Пользователи         |    |
|    | Пользователи-Добавить             |    |
|    | I ЮЛЬЗОВАТЕЛИ-I Іравка            |    |
|    |                                   |    |
|    | ьезопасность-IP Фильтр            |    |

| Дата и время                 |
|------------------------------|
| Сеть-ТСР/ІР                  |
| Сеть-DDNS                    |
| Сеть-RTР                     |
| Сеть-UPnP                    |
| Сеть-Zeroconf                |
| Техобслуживание              |
| Журналы и отчёт              |
| Технические характеристики41 |
|                              |
| Обновление прошивки43        |

# КРАТКОЕ ОПИСАНИЕ

Данная камера представляет собой сетевую камеру с разрешением Full-HD со встроенным веб-интерфейсом, доступ к которому возможен из различных браузеров.

Данная камера поддерживает два формата сжатия и одновременную передачу трёх видеопотоков. Два стандартных формата сжатия: H.264 и MJPEG. Есть возможность настраивать разрешение, битрейт и частоту кадров трёх видеопотоков.

# Ключевые особенности

- 1. Объективы
  - STC-IPM3698LRA rev.2 5,0-50 мм, вариофокальный, с электроприводом
  - STC-IPM3698A rev.2 2,7-12 мм, вариофокальный, с электроприводом
- 2. Сенсор Sony Exmor<sup>™</sup> CMOS Full-HD
  - 1/2.7 дюйма RGB Bayer
- 3. Широкий динамический диапазон
  - Цифровой широкий динамический диапазон
  - 2D/3D шумоподавление
  - Цифровая стабилизация изображения
- 4. Кодировка Н.264, Кодировка МЈРЕG
  - Разрешение до 2048х1536 при 30 к/с
  - TCP/IP, UDP, HTTP, RTP, RTSP, IPv4/v6......
- 5. Встроенный веб-браузер
  - Active X
  - Поддержка IE/Chrome/Safari
- 6. Совместимость с ONVIF
  - Профиль S
- 7. Сконструирована для работы в тяжёлых условиях
   -40 ~ 40 градусов : С вентилятором и обогревателем

## Системные требования

- 1. Операционная система
  - Windows Vista (32 бит) Ultimate, Business
  - Windows 7, 8 (32/64 бит) Ultimate, Professional
- 2. Процессор
  - Intel Core 2 Duo 2,4 ГГц или лучше
  - Intel Core i7 2,8 ГГц или лучше
- 3. Оперативная память
  - 2 ГБ или более
- 4. Разрешение
  - 1280Х1024 пикселей или выше (32-разрядный цвет)
- 5. Веб-браузер
  - Microsoft Internet Explorer вер. 9.0, 10.0 или выше
  - Safari вер. 4.0 (просмотр без плагинов)
  - Google Chrome вер. 4.0 (просмотр без плагинов)

## Доступ к IP камере

- 1. Откройте веб-браузер
- 2. Введите ІР-адрес
  - Введите IP-адрес камеры в адресной строке Internet Explorer<sup>®</sup>.
  - IP-адрес по умолчанию *192.168.0.10*
  - Имя пользователя и пароль по умолчанию admin / admin1357

| User name |       |  |
|-----------|-------|--|
|           |       |  |
| Password  |       |  |
|           | Login |  |

# Руководство по монтажу

Монтаж цилиндрической камеры с вариофокальным объективом и регулировка объектива

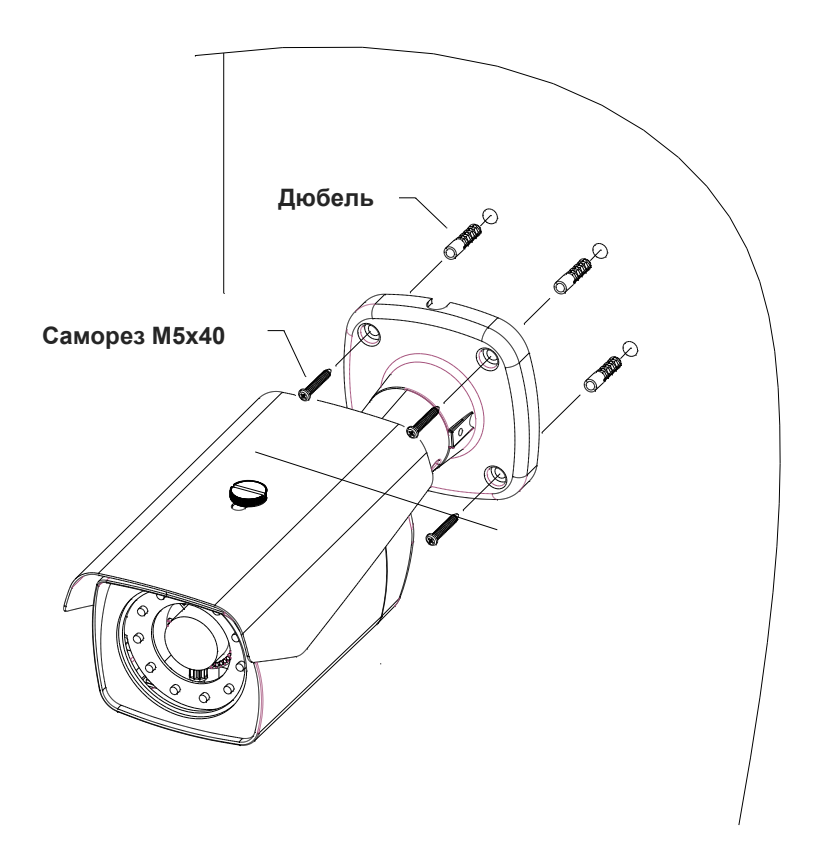

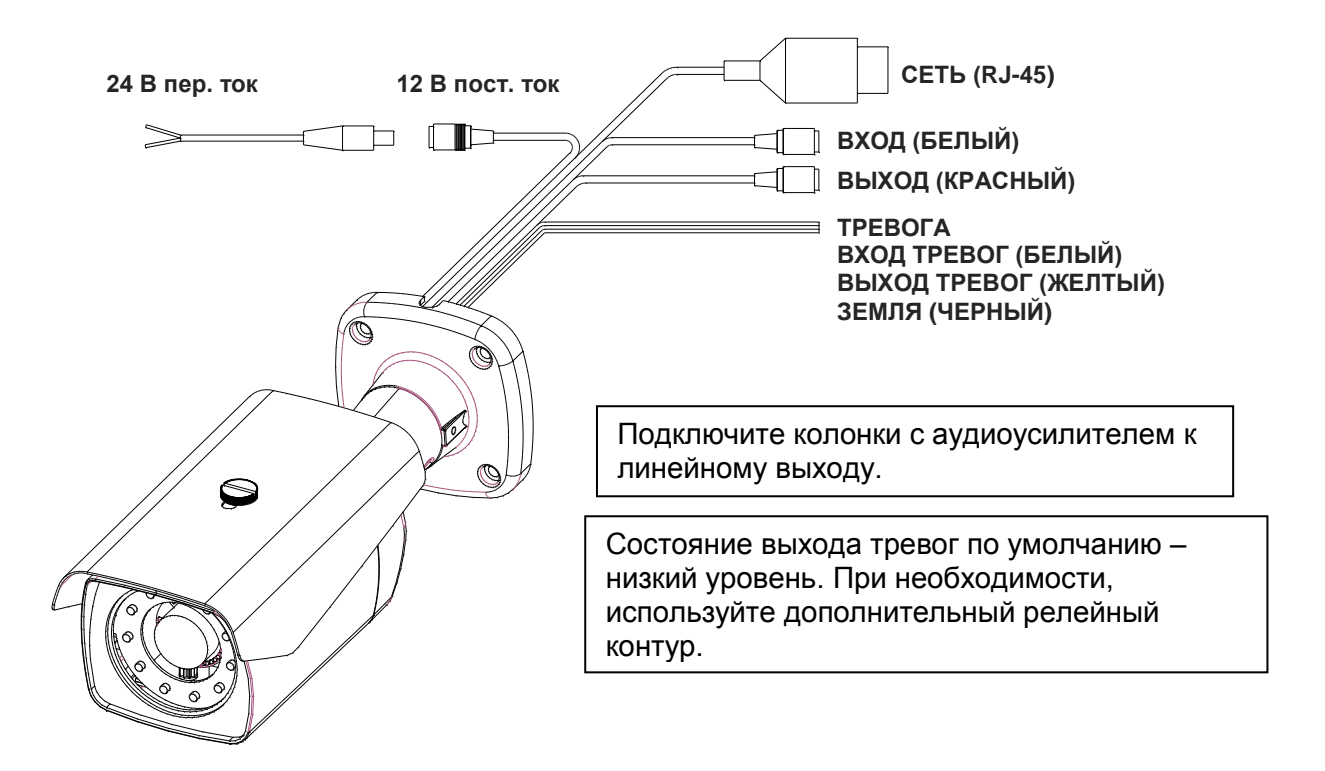

Трехосевой шарнир обеспечивает максимальную гибкость размещения и вращения камеры, как показано ниже.

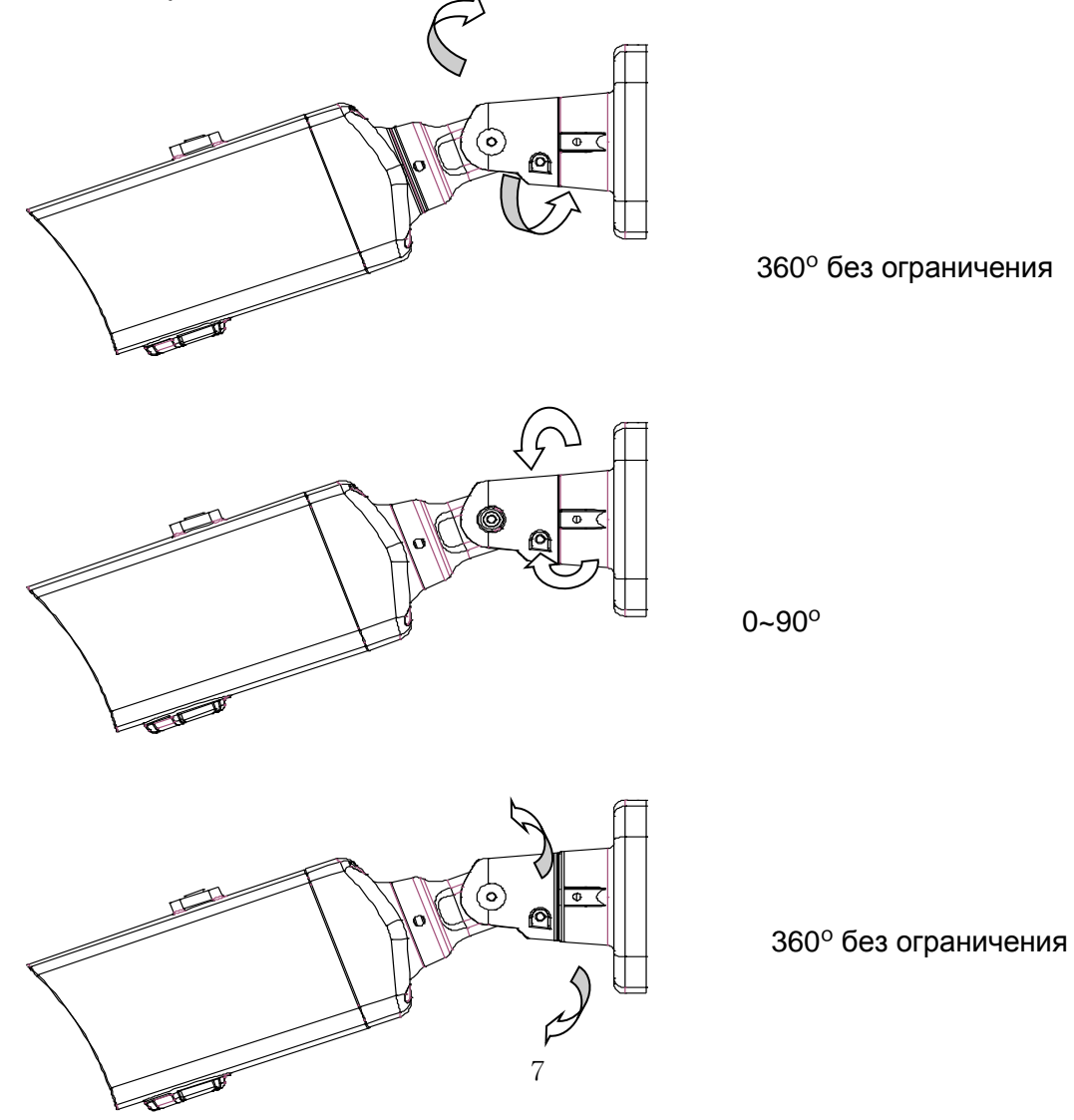

# ЖИВОЕ ВИДЕО (LIVE)

|                          | 3MP Network Camera | 📸 😣 💥 🜓-<br>Live View Playback Setup Logout |
|--------------------------|--------------------|---------------------------------------------|
| Stream                   |                    | 0                                           |
| 1 V                      |                    |                                             |
| Screen Ratio             |                    |                                             |
| Event Action             |                    |                                             |
| 2                        |                    |                                             |
| 4                        |                    |                                             |
| PTZ Control              |                    |                                             |
| Mode Manual V<br>Push AF |                    |                                             |
| Zoom · · ·               |                    |                                             |
|                          |                    |                                             |
|                          |                    |                                             |
|                          |                    |                                             |
|                          |                    | and the second second                       |
|                          |                    |                                             |

- 😬 : Отображает видео в реальном времени.
- 💥 🚦 Вход в меню настроек.
- Выйти из текущей учетной записи пользователя и/или вход в другую учетную запись.

**Потоковое видео (Stream):** Укажите доступный для просмотра источник видеопотока для отображения его на странице живого видео.

**Соотношение сторон экрана (Screen Ratio)** Укажите доступный размер видео для отображения на странице живого видео.

**Реакция на событие (Event Action):** Используется для запуска или остановки события вручную в соответствии с настройками события.

**Снимок (Snapshot):** Сделать снимок текущего видео изображения на экране. Позволяет просмотреть изображение в оригинальном размере, распечатать и сохранить.

**Ф Масштабирование (Zoom):** Позволяет произвести цифровое

масштабирование живого видео.

# **Полный экран (Full screen):** Растянуть текущие окна до

максимального размера экрана.

**Информация (Information):** Показывает текущее состояние основных параметров.

Быстрая настройка

# Информация (Information):

Information

| Model               | IMS-221           |
|---------------------|-------------------|
| MAC Address         | AC:DE:48:00:00:19 |
| IP Address          | 192.168.0.10      |
| Zeroconf IP Address | 169.254.119.99    |
| TV Output Mode      | PAL               |
| Firmware Version    | 1.4.12-test       |
|                     |                   |

Данное меню показывает основную информацию о камере, такую как наименование модели, MAC-адрес, IP-адрес, IP-адрес Zeroconf, режим телевизионного выхода и версию прошивки.

# Пользователи (Users)

| 72612           |               |                     |
|-----------------|---------------|---------------------|
| User List       |               |                     |
| Name            | Group         | Authority           |
| admin           | administrator | live, setup, system |
|                 |               |                     |
| Add Edit Delete |               |                     |

Список пользователей (User List): Учётные записи пользователей можно добавлять, редактировать или удалять. Права доступа зависят от группы

пользователей и устанавливаются автоматически с отображением статуса разрешения на доступ к меню. Имя пользователя и пароль по умолчанию - *admin*.

**Имя пользователя (Name):** Имя пользователя, зарегистрированное для доступа к камере

Группа (Group): Права, предоставленные пользователям.

**Права (Authority):** Состояние прав доступа к меню.

• Нажмите кнопку Добавить (Add), Изменить (Edit) или Удалить (Delete) для управления учётной записью пользователя.

# Пользователи-Добавить (Users-Add)

| dd User          |         |
|------------------|---------|
| Name             |         |
| Password         |         |
| Confirm Password |         |
| Group            | guest 🗸 |

## Чтобы добавить нового пользователя:

- 1. Нажмите на вкладку Добавить (Add). Появится новое всплывающее окно.
- 2. Введите имя пользователя и пароль для входа
- 3. Нажмите ОК для сохранения настроек и добавления нового пользователя.

## Пользователи-Правка (Users-Edit)

| Edit User        | l   | ъ,          |        |
|------------------|-----|-------------|--------|
| Name             | adn | nin         |        |
| Password         |     |             |        |
| Confirm Password |     |             |        |
| Group            | adn | ninistrator | $\sim$ |
|                  |     |             |        |
|                  | ОК  | Cancel      |        |

### ПРИМЕЧАНИЕ

Имя пользователя не изменяется.

### Чтобы удалить пользователя:

1. Выберите имя пользователя (User Name) в Списке пользователей (User List) для удаления.

2. Нажмите вкладку Удалить (Delete). Отобразится диалоговое окно с запросом подтверждения.

3. Нажмите ОК. Пользовательский профиль будет удален из списка пользователей.

### ПРИМЕЧАНИЕ

Имя администратора не изменяется.

# Сеть (Network)

Network

| IP Address                                       |                     |        |
|--------------------------------------------------|---------------------|--------|
| Obtain IP address via DHCP server                |                     |        |
|                                                  |                     |        |
| <ul> <li>Use the following IP address</li> </ul> |                     |        |
| IP address                                       | 192 . 168 . 0 . 10  |        |
| Subnet mask                                      | 255 . 255 . 255 . 0 |        |
| Gateway                                          | 192 . 168 . 0 . 1   |        |
|                                                  |                     |        |
|                                                  | Save                | Cancel |
|                                                  |                     |        |

**IP-адрес (IP Address):** Сервер протокола динамической конфигурации сетевых узлов (DHCP) может автоматически назначать IP-адреса устройствам при их выходе в сеть.

Получить IP-адрес через DHCP (Obtain IP address via DHCP): Выберите эту опцию, если нужно автоматически присваивать IP-адреса с сервера DHCP. В таком случае оставшиеся параметры будут неактивны.

Использовать следующий IP-адрес (Use the following IP address): Выберите эту опцию, если нужно присвоить IP-адрес вручную.

**IP-адрес (IP address):** Адрес камеры, подключенной к сети. Уникальный IP-адрес данной сетевой камеры.

**Маска подсети (Subnet mask):** Адрес, который определяет IP-сеть, к которой подключена камера (в зависимости от ее адреса). Указать маску подсети, в которой находится сетевая камера.

Шлюз (Gateway): Шлюз для доступа в другие сети. Укажите IP-адрес маршрутизатора по умолчанию (Шлюза), используемого для подключения устройств из различных сетей и сетевых сегментов.

# Дата и время (Date & Time)

Текущее время (Current Time): Показывает текущие дату и время.

Новое Время (New Time): Выберите один из серверов времени.

Синхронизировать со временем компьютера (Synchronize with

**computer time):** Выставляет время в соответствии с часами на компьютере. Выставить вручную (Set manually): Использование данной опции позволяет вам вручную ввести дату и время.

## Синхронизировать с NTP сервером (Synchronize with NTP Server):

Данная опция позволит получать точное время с NTP сервера каждые 60 минут. IPадрес или имя хоста NTP сервера указываются в графе NTP server.

# Часовой пояс (Time zone): Выберите часовой пояс, в котором расположена

ваша камера.

Поставьте галочку напротив Автоматический переход на зимнее/летнее время (Automatically adjust for daylight saving changes) для автоматического перехода на зимнее/летнее время.

Часовой пояс (Time zone): По умолчанию - GMT.

## Отображение даты и времени (Date & Time Display): Выберите

один из форматов отображения даты и времени.

Формат Даты (Date Format): По умолчанию ГГГГ-ММ-ДД.

Формат Времени (Time Format): По умолчанию выбран 24-часовой формат отображения времени.

# Видео (Video)

# Видео (Video)

| nueo source     |                      |  |
|-----------------|----------------------|--|
| Mode            | 1920x1080@50fps 🗸    |  |
| Video Stream1   |                      |  |
| Compression     | H.264 High Profile   |  |
| Resolution      | 1920x1080 V          |  |
| Frame rate      | 50 🗸                 |  |
| GOP size        | 60 🗸                 |  |
| Bitrate control | CBR V                |  |
| Bitrate         | 4000 V [Kbps]        |  |
| Video Stream2   |                      |  |
| Compression     | MJPEG V              |  |
| Resolution      | 640x480 V            |  |
| Frame rate      | 25 🗸                 |  |
| Quality         | 60 🗸                 |  |
| Video Stream3   |                      |  |
| Compression     | H.264 High Profile V |  |
| Resolution      | 1280x720 🗸           |  |
| Frame rate      | 25 🗸                 |  |
| GOP size        | 25 🗸                 |  |
| Bitrate control | CBR 🗸                |  |
| Bitrate         | 3000 V [Kbps]        |  |

## Источник видео (Video Source): Укажите в соответствии с

быстродействием системы. В зависимости от выбранного режима источника видео, конфигурация и передача каждого потока автоматически будут подстраиваться под быстродействие системы.

**Режим (Mode):** По умолчанию используется разрешение 2048х1536 при 30 кадрах в секунду (NTSC) или при 25 кадрах в секунду (PAL) в режиме 3 Мп.

# Видеопоток 1 (Video Stream1): Настройка параметров кодека Н.264

для потока 1.

**Сжатие (Compression):** Выбор профиля потока, который будет использоваться при передаче.

**Разрешение (Resolution):** Число столбцов пикселей (ширина) на число строк пикселей (высота). Разрешение регулируется в диапазоне от 320x240 до 2048x1536.

**Частота кадров (Frame rate):** Отражает число к/с (кадров в секунду), доступных для данной конфигурации потокового видео.

**Размер группы изображений (GOP size):** Состав видеопотока. Перед внесением изменений просим обратиться к администратору.

**Управление битрейтом (Bitrate control):** Может быть задан следующий битрейт: Переменный битрейт (VBR) или Постоянный битрейт (CBR).

**Битрейт (Bitrate):** Отражает качество видеопотока (в килобитах в секунду). Чем выше значение, тем выше качество и нагрузка на сеть.

## Видеопоток 2 (Video Stream2): Настройка параметров кодека

МЈРЕG или H.264 для потока 2. Сжатие (Compression): По умолчанию MJPEG.

## Видеопоток 3 (Video Stream3): Настройка параметров кодека Н.264

для потока 3.

**Сжатие (Compression):** Выбор профиля потока, который будет использоваться при передаче.

**Разрешение (Resolution):** Число столбцов пикселей (ширина) на число строк пикселей (высота).

# Изображение-Базовые (Image-Basic)

#### Image

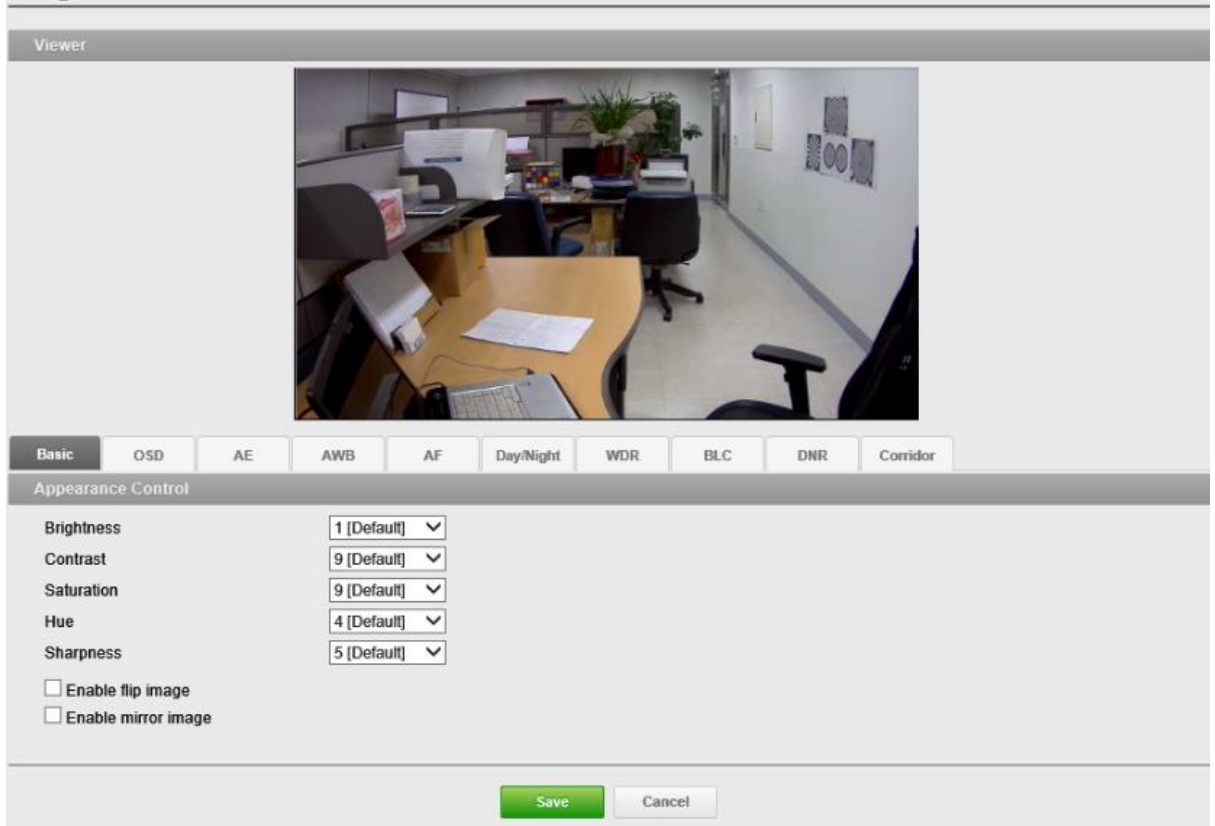

## Контроль внешнего вида (Appearance Control): Настройка

параметров камеры и изменение ориентации камеры. Все параметры рекомендуется настроить для получения оптимального качества изображения по месту установки.

**Яркость (Brightness):** Регулировка яркости изображения.

Контраст (Contrast): Регулировка контрастности изображения.

Насыщенность (Saturation): Регулировка насыщенности изображения.

**Тон (Hue):** Регулировка тон изображения.

**Резкость (Sharpness):** Регулировка резкости изображения.

**Поворот по вертикали (Enable flip image):** Повернуть изображение камеры на 180 градусов вертикально.

**Поворот по горизонтали (Enable mirror image):** Повернуть изображение камеры на 180 градусов горизонтально. Отразить копию изображения с камеры.

# Изображение-АЕ (Image-AE)

#### Image

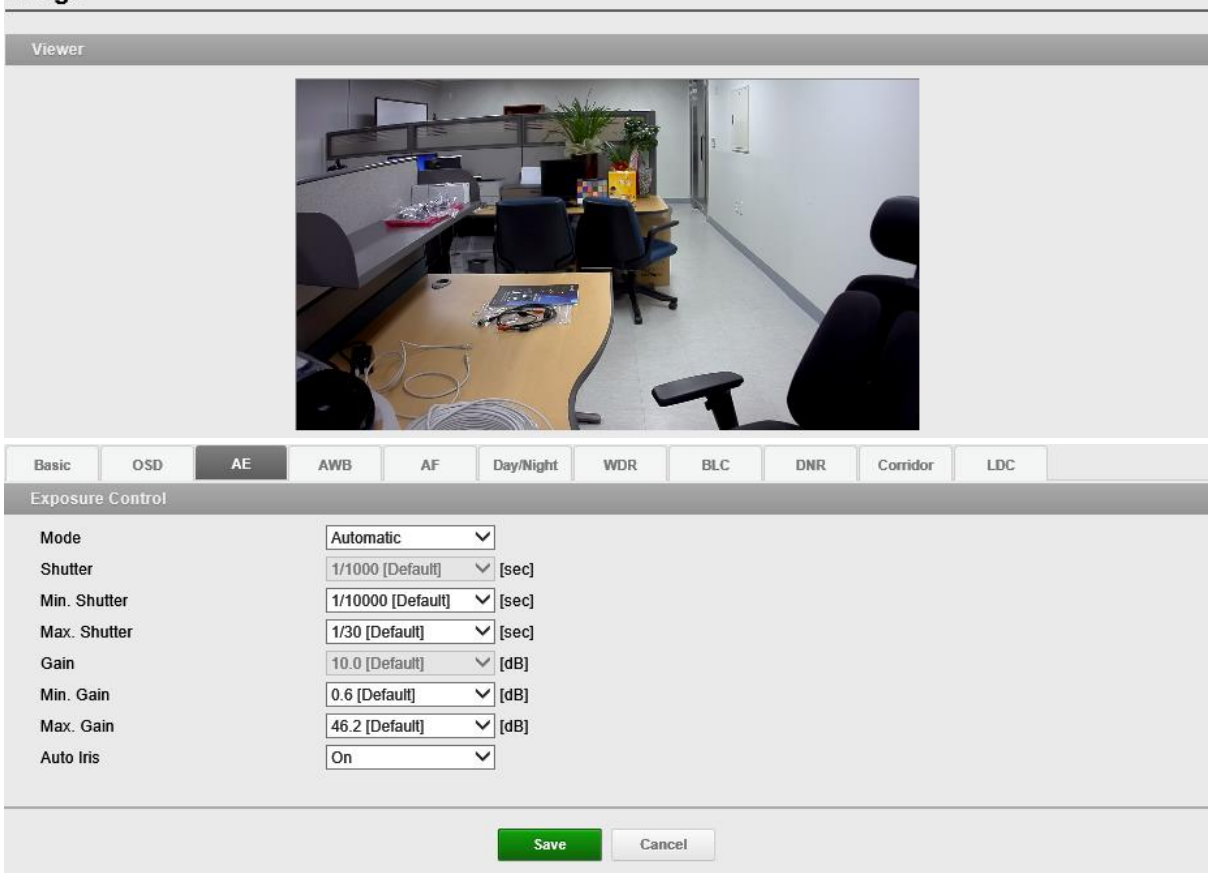

Экспозиция (Exposure Control): Настройка экспозиции для повышения качества изображения в зависимости от условий освещения. Камера позволяет регулировать экспозицию автоматически и вручную.

**Режим (Mode):** Автоматический режим экспозиции позволяет автоматически регулировать усиление матрицы, выдержку и диафрагму так, чтобы изображения были достаточно яркими. Ручной режим экспозиции позволяет вручную регулировать усиление матрицы и выдержку.

**Приоритет (Priority):** Данная функция позволяет управлять экспозицией и усилением для регулирования освещенности. В темных условиях камера автоматически повышает частоту кадров и входит в режим долгой выдержки при стандартном режиме авто экспозиции.

**Выдержка (Shutter):** Используется для регулировки усиления при фиксации времени выдержки для настройки яркости.

Усиление (Gain): Усиление изображения. Чем выше усиление, тем качественнее изображение может быть в условиях низкой освещенности, но при этом повышается зашумленность изображения. Усиление регулируется в диапазоне 1,2~54 дБ. Авто диафрагма (Auto Iris):

# Изображение-AWB (Image-AWB)

## Регулировка баланса белого (White Balance Control):

Регулировка баланса белого позволяет сохранять цвета изображения вне зависимости от цветовой температуры источника цвета.

**Режим (Mode):** Настройка параметров баланса белого. По умолчанию выбран Авто баланс белого в помещении (ATW-Indoor).

# Изображение-День/Ночь (Image-Day/Night)

**Режим (Mode):** Настройка Автоматического (Automatic), Дневного (Day) и Ночного (Night) режима работы фильтра, отсекающего ИК-область спектра. По умолчанию выбран Автоматический режим.

**Время переключения (Switching Time):** Настройка времени переключения фильтра, отсекающего ИК-область спектра, при указанной продолжительности с точки включения.

# Изображение-WDR (Image-WDR)

## Управление широким динамическим диапазоном с несколькими значениями экспозиции (Multi Exposure WDR

**Control):** В условиях с высокой контрастностью, например, при наличии контросвещения, эта функция сокращает передержку и недодержку.

## Управление цифровым широким динамическим диапазоном (Digital WDR Control)

Включить противотуманный режим (Enable defog mode): Поставьте галочку, чтобы включить противотуманный режим.

# Изображение-BLC (Image-BLC)

## **Управление компенсацией контросвещения (BLC Control):** Компенсация контросвещения.

# Изображение-DNR (Image-DNR)

# Управление 2D / 3D шумоподавлением (2D-NR / 3D-NR Control)

Режим (Mode): По умолчанию отключен.

**Уровень (Level):** Выберите один из уровней - Уровень 1, Уровень 2, Уровень 3, Уровень 4.

# Изображение-Коридор (Image-Corridor) Управление режимом "коридор" (Corridor Control): Режим

"коридор" позволяет получать вертикально ориентированный видео поток с камеры. Видео оптимально адаптируется под зону мониторинга с максимизацией качества изображения и снижением нагрузки на сеть и запоминающие устройства. Режим "коридор" особо полезен для современных сетевых камер стандарта HDTV с соотношением сторон изображения 16:9, так как готовое изображение имеет соотношение сторон экрана 9:16, что идеально подходит для узких коридоров, холлов или проходов.

Для включения и настройки формата "коридор"

- 1. Поставьте галочку напротив Включить коридор (Enable corridor).
- 2. Поверните камеру относительно её нормального положения
- 3. Выберите углы вращения.

# Viewer Image: Several state state st

## Маскирование приватных зон (Privacy Mask)

Privacy Mask

## Маскирование приватных зон (Privacy Mask):

Для того, чтобы задать приватную зону

1. Поставьте галочку напротив Включить приватную зону (Enable privacy mask).

- 2. Нажмите правой кнопкой мыши на экране, чтобы указать зону.
- 3. Введите название и нажмите Сохранить (Save).
- 4. Если зону нужно удалить из списка, нажмите Х

# События (Events)

## Обнаружение движения (Motion Detection)

**Motion Detection** 

| Viewer<br>Motion Detection<br>Enable motion detection |        |             |       |        |  |
|-------------------------------------------------------|--------|-------------|-------|--------|--|
| ID                                                    | Name   | Туре        | Dwell | Delete |  |
| 1                                                     | New    | Include     | 3     | X      |  |
| 2                                                     | New(1) | Include     | 3     | X      |  |
|                                                       |        | Save Cancel |       |        |  |

Обнаружение движений (Motion Detection): Обнаружение движений

используется для отправки сигнала тревоги, когда в наблюдаемой области начинается (или прекращается) движение. Можно создать и настроить в общей сложности 8 зон движения и/или конфиденциальности.

**Чувствительность (Sensitivity):** Настройте чувствительность распознавания движений.

После настройки окон распознания движений можно настроить действия, которые камера должна выполнять в случае обнаружения движений.

Возможные действия: загрузка изображений в сеть, исходящий сигнал тревоги и отправка электронных писем.

# Триггер-Вход тревог (Trigger-Alarm In)

| Trigger         |                   |         |  |  |
|-----------------|-------------------|---------|--|--|
| Alarm In System | Manual Network    | κ       |  |  |
| Alarm in Port   |                   |         |  |  |
| Enable alarm in | ☑ Enable alarm in |         |  |  |
| Туре            | N                 |         |  |  |
| Dwell time      | 3                 | ✓ [sec] |  |  |
|                 |                   |         |  |  |
|                 |                   | Save    |  |  |

Вход тревог (Alarm In): Поставьте галочку напротив Включить вход тревог

(Enable alarm in) для включения порта входа тревог.

Тип (Туре): Значение по умолчанию - нормально разомкнут (NO).

- HP (NO): Нормально разомкнутый
- НЗ (NC): Нормально замкнутый

## **Продолжительность (Dwell time):** По умолчанию - 3 секунды. **ПРИМЕЧАНИЕ**

Продолжительность устанавливает время работы входа тревог в качестве источника входящего сигнала.

# Триггер-Система (Trigger-System)

| Trigger           |                |
|-------------------|----------------|
| Alarm In System   | Manual Network |
| System Booting    |                |
| Enable system boo | ting trigger   |
| Dwell time        | 3 🗸 [sec]      |
|                   | Save Cancel    |

Загрузка системы (System Booting): Задаёт событие, происходящее при

каждом запуске сетевой камеры.

**Продолжительность (Dwell time):** По умолчанию - 3 секунды.

# Триггер-Ручной (Trigger-Manual)

| Trigger                 |           |
|-------------------------|-----------|
| Alarm In System Manual  | Network   |
| Manual Trigger          |           |
| Enable manual trigger 1 |           |
| Dwell time              | 3 🗸 [sec] |
| Enable manual trigger 2 |           |
| Dwell time              | 3 🗸 [sec] |
| Enable manual trigger 3 |           |
| Dwell time              | 3 🗸 [sec] |
| Enable manual trigger 4 |           |
| Dwell time              | 3 🗸 [sec] |
|                         |           |
|                         | Save      |

**Ручной триггер (Manual Trigger):** Ручной триггер включает в себя передачу исходящего сигнала тревоги, передачу файлов JPEG на FTP сервер и отправку электронного письма на SMTP сервер при каждом нажатии оператора на кнопку Ручной триггер (Manual Trigger) в окне Живое видео (Live View).

## ПРИМЕЧАНИЕ

Продолжительность устанавливает время работы выхода тревог в качестве источника исходящего сигнала.

# Триггер-Сеть (Trigger-Network)

| Trigger                                |           |
|----------------------------------------|-----------|
| Alarm In System Manual<br>Network Loss | Network   |
| Enable network loss trigger Dwell time | 3 V [sec] |
|                                        | Save      |

Потеря сети (Network Loss): Задает событие, происходящее при каждой

потере сети.

Поставьте галочку для включения события при потере сети.

Продолжительность (Dwell time): По умолчанию 3 секунды.

# Действие-Выход тревог (Action-Alarm Out)

| Action                 |            |      |        |  |
|------------------------|------------|------|--------|--|
| Alarm Out E-Mail       | FTP Record |      |        |  |
| Alarm Out Port Setting |            |      |        |  |
| Enable alarm out       |            |      |        |  |
| Туре                   | NO         | ~    |        |  |
|                        |            |      |        |  |
|                        |            | Save | Cancel |  |

## Настройка порта выхода тревог (Alarm Out Port Setting): На

этой странице можно настроить выход тревог, поддерживаемый камерой. Порту можно присвоить состояние Нормально разомкнутый (Normally Open) или Нормально замкнутый (Normally Close), а также можно настроить его нормальное состояние. **Тип (Туре):** Значение по умолчанию - нормально разомкнут (NO).

# Действие-E-Mail (Action-E-Mail)

**E-Mail (SMTP):** Использовать сервер простого протокола электронной почты (SMTP) для отправки электронного уведомления при активации сервера событий. Камеру можно настроить для отправки событий и сообщений по протоколу SMTP. **Отправитель (Sender):** Выберите Отправитель (Sender) и введите электронный адрес отправителя.

**Интервал (Interval):** Введите интервал для отправки электронных писем после запуска события.

**Суммарное число событий (Aggregate events):** Введите число событий, после которого будет отправлено электронное письмо. Когда число событий совпадает с указанным значением, осуществляется отправка электронного письма.

**Использовать почтовый сервер (Use Email server):** Поставьте галочку напротив Использовать почтовый сервер (Use Email server) и укажите следующую информацию о почтовом сервере.

**Почтовый сервер (Mail Server):** Введите имена хостов или IP-адреса почтовых серверов в соответствующих полях.

## ПРИМЕЧАНИЕ

Если используется имя хоста, в основных настройках сети должен быть указан действующий сервер DNS.

**Порт (Port):** Введите номер порта для SMTP сервера. Номер порта выбирается в пределах от 1 до 65535. По умолчанию 25.

## ПРИМЕЧАНИЯ

- Если почтовый сервер требует аутентификации, поставьте галочку напротив Использовать (SMTP) аутентификацию (Use (SMTP) authentication) для входа на сервер.

- Просим вас уточнить у сетевого администратора, требуется ли изменить номер порта.

## Использовать (SMTP) аутентификацию (Use (SMTP) authentication):

Если почтовый сервер требует аутентификации, поставьте галочку напротив Использовать (SMTP) аутентификацию (Use (SMTP) authentication) для входа на сервер. **Имя пользователя (User name):** Введите имя пользователя, указанное сетевым администратором.

Пароль (Password): Введите пароль, указанный сетевым администратором. Способ входа в систему (Login method): Выберите один из доступных способов SMTP аутентификации.

#### ПРИМЕЧАНИЯ

- При использовании механизма PLAIN или LOGIN камера отправляет имя пользователя и пароль на SMTP сервер.

- Механизм LOGIN поддерживается Microsoft и некоторыми другими клиентами. Большинство других клиентов используют механизм аутентификации PLAIN.

- Поскольку большинство почтовых клиентов поддерживают только PLAIN или LOGIN, администраторам сетевых серверов может потребоваться использовать STARTTLS для создания шифрованного "тоннеля" между клиентом и сервером для защиты имени пользователя и пароля.

Список получателей (Receiver List): Введите email адреса получателей. Получатель1~8 (Receiver1~8): Введите email адреса получателей для проверки.

**Проверка E-Mail (SMTP) (E-Mail (SMTP) Test):** Введите электронную почту получателя и нажмите Проверить (Test) для проверки работы серверов электронной почты и проверки правильности адреса. После завершения настройки можно проверить соединение, нажав Проверить (Test).

Получатель (Receiver): Введите email адреса получателей для проверки.

# Действие-FTP (Action-FTP)

Action

| Alarm Out E-Mail FTP | Record                                         |
|----------------------|------------------------------------------------|
| FTP Setting          |                                                |
| Enable FTP           |                                                |
| Server               | Passive mode                                   |
| Port                 | 21                                             |
| Remote directory     |                                                |
| User name            | Anonymous login                                |
| Password             |                                                |
| JPEG Setting         |                                                |
| Pre-event            | Time : 5 [0 30] sec FPS : 1 [1 2] fps          |
| Post-event           | Time : 5 [0 30] sec FPS : 1 [1 2] fps          |
| Prefix file name     | event_                                         |
| Additional suffix    | ○ None      ● Date&Time      ○ Sequence number |
|                      |                                                |
|                      | Save                                           |
|                      | Gancer                                         |

**Настройка FTP (FTP Setting):** FTP уведомление сохраняет файл на указанном FTP сервере. Поставьте галочку напротив Включить FTP (Enable FTP) и укажите следующую информацию для отправки FTP уведомлений.

Сервер (Server): Введите IP-адрес или имя хоста целевого FTP сервера.

• Пассивный режим (Passive Mode): В нормальных условиях сетевая камера просто направляет запрос целевому FTP-серверу на открытие соединения для передачи данных. Если здесь поставлена галочка, то команда PASV отправляется на FTP сервер и устанавливает пассивное FTP соединение, при котором сетевая камера активно инициирует и управление FTP, и соединения для обмена данными с целевым сервером. Обычно это желательно при наличии брандмауэра между камерой и целевым FTP сервером.

**Порт (Port):** Ввести номер порта, используемого FTP-сервером. Номер порта выбирается в пределах от 1 до 65535. По умолчанию 21.

**Удалённая директория (Remote directory):** Укажите путь к директории для загрузки сохраняемых изображений. Если этого каталога не существует на FTP- сервере, при выгрузке изображений появится сообщение об ошибке.

**Имя пользователя (User name):** Введите имя пользователя, указанное сетевым администратором.

• Анонимный вход (Anonymous login): Поставьте галочку напротив Анонимный вход (Anonymous login), чтобы предоставить всем пользователям доступ к FTP серверу без ввода пароля.

Пароль (Password): Введите пароль, указанный сетевым администратором. ПРИМЕЧАНИЕ

Если хотите разрешить всем пользователям вход на FTP сервер без ввода пароля, поставьте галочку напротив Анонимный вход (Anonymous login).

**Настройка JPEG (JPEG Setting):** Настройка JPEG для отправки на FTP сервер. **До события (Pre-event):** Определяет, сколько JPEG файлов будет сделано в течение 0-3 секунд до события.

**После события (Post-event):** Определяет, сколько JPEG файлов будет сделано в течение 0-3 секунд после события.

**Префикс имени файла (Prefix file name):** Поставьте галочку напротив Префикс имени файла (Prefix file name) и введите имя файла JPEG (от 1 до 32 цифр и букв).

**Дополнительный суффикс (Additional suffix):** Дополнительная информация о JPEG файле.

# Действие-Видео (Action-Video)

|                                                   | Normal State        | Event State |
|---------------------------------------------------|---------------------|-------------|
| Frame rate                                        | 30                  | 30 ~        |
| Bitrate                                           | 4000                | 4000 🗸      |
| Enable video2 boost                               |                     |             |
|                                                   | Normal State        | Event State |
| Quality                                           | 60                  | 60 🗸        |
| Enable video3 boost                               |                     |             |
|                                                   | Normal State        | Event State |
| Frame rate                                        | 30                  | 30 🗸        |
| Bitrate                                           | 3000                | 3000 🗸      |
| ote ]<br>e boost of bitrate come into action only | if VBR control mode |             |

Настройки усиления видео (Video Boost Setting): Когда камера обнаруживает события согласно установленным правилам событий, она усиливает производительность передаваемого потока в зависимости от настроек для каждого видеопотока на этой странице

# Правило (Rule)

| Rule            | •    |                 |        |  |
|-----------------|------|-----------------|--------|--|
| Event Rule List |      |                 |        |  |
|                 | Name | Trigger         | Action |  |
|                 |      |                 |        |  |
|                 |      | Add Edit Delete |        |  |

На этой странице отображаются текущие настройки действий при активации события.

Обычными действиями при событии являются загрузка изображений в указанное место, отправка электронных сообщений или активация выходного порта.

Список правил событий (Event Rule List): Тип события — это набор параметров, описывающий порядок выполнения камерой определенных действий. Тип события может быть установлен как Триггерный (Triggered) в соответствии с требованиями.

**Имя пользователя (Name):** Отображает описательное имя, указанное пользователем.

**Триггер (Trigger):** Показывает источник типа события, например, Вход тревог 1 (Alarm-In-1), Вход тревог 2 (Alarm-In-2) и VMD, настроенный пользователем.

**Действие (Action):** Место назначения события, например, SMTP сервер, FTP сервер, выход тревог, звуковой сигнал и запись на SD.

## ПРИМЕЧАНИЕ

Для добавления нового события нажмите Добавить (Add). Откроется новое диалоговое окно, в котором задаются все настройки новой карты событий.

**Добавить (Add):** Чтобы добавить новый список карт событий, выберите его и нажмите Добавить (Add).

**Изменить (Edit):** Чтобы изменить существующий список карт событий, выберите его и нажмите Изменить (Modify).

**Удалить (Delete):** Чтобы удалить существующий список карт событий, выберите его и нажмите Удалить (Delete).

# Правило-Добавить (Rule-Add)

Страница Правило события-Добавить (Event Rule-Add) служит для настройки реакции на события при наличии триггера, например, Вход тревог (Alarm-In) и Вручную (Manual).

**Общие сведения (General):** Введите пользовательское имя события. **Имя пользователя (Name):** Поставьте галочку напротив Имя (Name) и введите имя пользователя файла (от 1 до 31 цифр и букв).

**Триггер (Trigger):** Выбор типа конфигурируемого источника события. **Тип (Type):** Выбор типа источника события.

**Действие (Action):** Исходящее событие для выполнения определенных действий камерой.

Активировать выход (Active output): Поставьте галочку напротив

Активировать выход (Active output) для включения выхода тревог.

**E-mail:** Поставьте галочку напротив Email для включения отправки электронных сообщений на каждый из ниже выбранных электронных адресов.

• На email adpec (To email address): Поставьте галочку напротив каждого электронного адреса, на который следует отправлять электронное сообщение. ПРИМЕЧАНИЕ

Если необходимо включать в электронные рассылки дополнительное сообщение, поставьте галочку напротив Тема/Дополнительная информация (Subject / Additional Info) и введите нужный текст (0 — 255 букв и цифр).

**FTP:** Поставьте галочку напротив FTP, чтобы включить загрузку изображений на FTP сервер в формате JPEG.

**Усиление видео (Video Boost):** Поставьте галочку напротив Усиление видео (Video Boost) для усиления производительности передаваемого видеопотока.

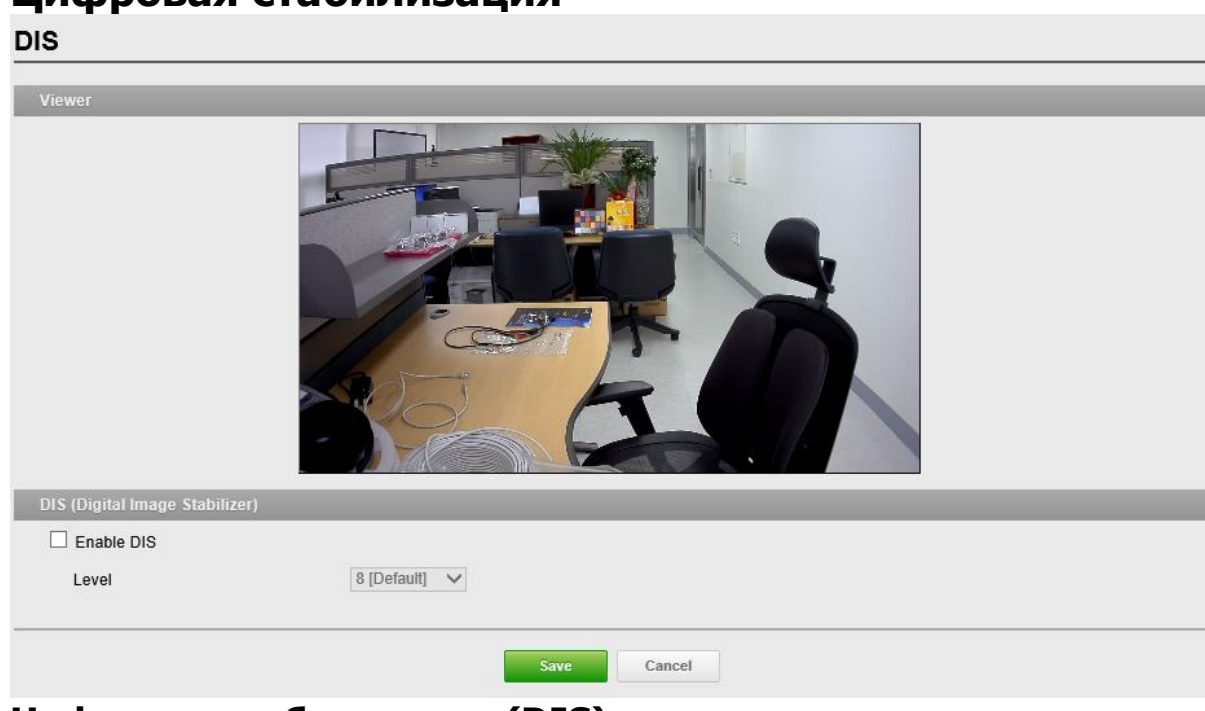

Цифровая стабилизация

**Цифровая стабилизация (DIS):** Автоматически компенсирует видимое дрожание изображения для вывода стабильной картинки.

Уровень (Level): По умолчанию 8.

## ПРИМЕЧАНИЕ

Снижает степень дрожания изображения, когда камера вибрирует из-за воздействия таких внешних факторов, как ветер.

## Несанкционированное вмешательство (Tamper)

#### Tamper

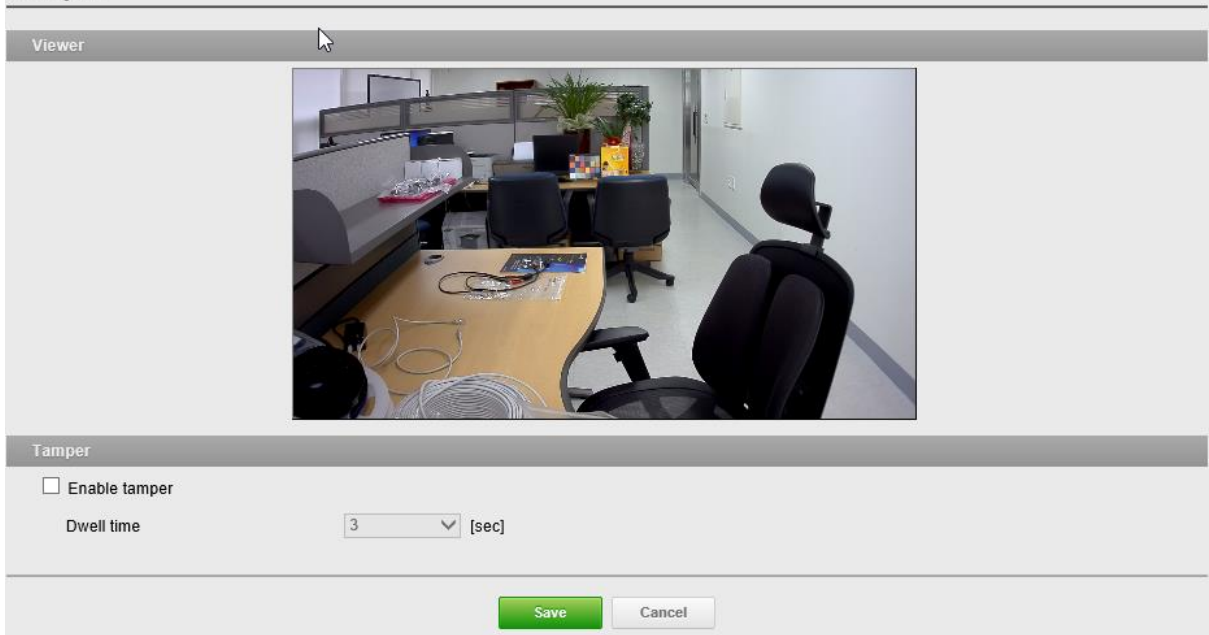

## Несанкционированное вмешательство (Tamper):

Несанкционированное вмешательство в работу камеры может вызвать тревогу, если камера перенаправлена или серьёзно расфокусирована. Для отправки сигнала тревоги, например электронного письма, должна быть настроена карта событий. **Продолжительность (Dwell time):** По умолчанию 3 секунды.

## ПРИМЕЧАНИЕ

Продолжительность это время, по истечении которого будет отправлен сигнал тревоги. Это способствует предотвращению подачи ложных сигналов в отношении известных условий, влияющих на изображение.

Для настройки отправки камерой сигнала тревоги в случае несанкционированного вмешательства в её работу:

- 1. Зайдите в Карта Событий (Event Map) > Добавить (Add).
- 2. Выберите Тип входящего события (Event In Type).

3. Задайте Исходящее событие (Event Out) для уведомления об изменении изображения в случае перемещения или серьезной расфокусировки объектива.

# Система (System)

# Безопасность-Пользователи (Security-Users)

| Security              |               |                     |
|-----------------------|---------------|---------------------|
| Users HTTPS IP Filter |               |                     |
| User List             |               |                     |
| Name                  | Group         | Authority           |
| frimin                | administrator | live, setup, system |
| Ū.                    |               |                     |
|                       | Add Edit De   | lete                |

Список пользователей (Users List): Учётные записи пользователей могут быть добавлены, отредактированы или удалены. Права доступа зависят от группы пользователей и устанавливаются автоматически с отображением статуса разрешения на доступ к меню. Имя пользователя и пароль по умолчанию - *admin*. Имя пользователя (Name): Имя пользователя, зарегистрированное для доступа к камере

**Группа (Group):** Права, предоставленные пользователям.

Права (Authority): Состояние прав доступа к меню.

• Нажмите кнопку Добавить (Add), Изменить (Edit) или Удалить (Delete) для управления учётной записью пользователя.

# Пользователи-Добавить (Users-Add)

| Nome             |         |
|------------------|---------|
| Name             |         |
| Password         |         |
| Confirm Password |         |
| Group            | guest 🗸 |

## Чтобы добавить нового пользователя:

1. Нажмите на вкладку Добавить (Add). Появится новое всплывающее окно.

2. Выберите Имя пользователя (User name) и введите новое имя (от 1 до 14 цифр и

букв). • В именах пользователей не учитывается регистр.

3. Выберите Пароль (Password) и введите пароль (от 1 до 8 цифр и букв).

• В паролях учитывается регистр.

4. Выберите Подтвердить пароль (Confirm password) и введите пароль ещё раз.

5. Нажмите на Группа пользователей (User group) и выберите одну из групп, в которую нужно включить пользователя.

6. Нажмите ОК для сохранения настроек и добавления нового пользователя.

## Пользователи-Правка (Users-Edit)

| Name             | admin         |
|------------------|---------------|
| Password         |               |
| Confirm Password |               |
| Group            | administrator |

## Чтобы редактировать данные пользователя:

1. Выберите Имя пользователя (User Name) в Списке пользователей (User List) для редактирования.

- 2. Нажмите на вкладку Изменить (Edit). Появится новое всплывающее окно.
- 3. Выберите Пароль (Password) и введите пароль (от 1 до 8 цифр и букв).
  - В паролях учитывается регистр.
- 4. Выберите Подтвердить пароль (Confirm password) и введите пароль ещё раз.

5. Нажмите на Группа пользователей (User group) и выберите одну из групп, в которую нужно включить пользователя.

6. Нажмите ОК для сохранения настроек и внесения изменений в учётную запись пользователя.

## ПРИМЕЧАНИЕ

Имя пользователя не изменяется.

## Чтобы удалить пользователя:

1. Выберите имя пользователя (User Name) в Списке пользователей (User List) для удаления.

2. Нажмите вкладку Удалить (Delete). Отобразится диалоговое окно с запросом подтверждения.

3. Нажмите ОК. Пользовательский профиль будет удален из списка пользователей.

## ПРИМЕЧАНИЕ

Имя администратора не изменяется.

# Безопасность-HTTPS (Security-HTTPS)

| Security                |             |
|-------------------------|-------------|
| Users HTTPS IP Filte    | r           |
| HTTPS Connection Policy |             |
| Connection mode         | HTTPS V     |
|                         |             |
| Ν                       | Save Cancel |
| 15                      |             |

## Политика HTTPS соединения (HTTPS Connection Policy):

Политика соединения при пользовательском доступе к камере через браузер. **Режим соединения (Connection mode):** По умолчанию HTTP&HTTPS.

• **HTTP**: Конфиденциальные данные будут передаваться без шифрования. Поддерживает только ссылки, начинающиеся с "HTTP: "

• **HTTPS**: HTTPS (протокол передачи гипертекстовых данных по SSL) - это протокол, используемый для шифрования трафика. Поддерживает только ссылки, начинающиеся с "HTTPS: "

• **HTTP&HTTPS**: Поддерживает одновременно HTTP и HTTPS. Доступ к камере возможен посредством стандартных ссылок, начинающихся с "HTTP:", но конфиденциальные данные не шифруются при передаче. Для обеспечения шифрования конфиденциальных данных используйте ссылки, начинающиеся с "HTTPS: ".

## ПРИМЕЧАНИЯ

Для обеспечения безопасности в интернете во всех браузерах предусмотрено несколько уровней безопасности, которые могут настраиваться для сайтов, использующих для передачи данных технологию SSL (протокол защиты информации). SSL шифрует коммуникации, затрудняя перехват и просмотр имен пользователей и паролей несанкционированными пользователями.

- SSL требует подписанных сертификатов, подтверждающих аутентификацию браузеров, получающих доступ к камере. Камера может генерировать подписанные ею сертификаты Open SSL.
- Если для соединения выбрана политика HTTP, то доступ к камере посредством ссылок, начинающихся с "HTTPS:" невозможен.
- Подписанные камерой сертификаты действительны в течение 10 лет.

# Безопасность-IP-фильтр (Security-IP Filter)

| Jsers HTT      | PS IP Fi        | ilter   |          |     |         |
|----------------|-----------------|---------|----------|-----|---------|
| Filter Setting |                 | _       | _        |     |         |
| Enable IP a    | address filteri | ng      |          |     |         |
| On/Off         | Priority        | Policy  | Start IP |     | End IP  |
|                | 1               | ALLOW 🗸 | 0.0.     | 0.0 | 0.0.0.0 |
|                | 2               | ALLOW 🗸 | 0.0.     | 0.0 | 0.0.0.  |
|                | 3               | ALLOW 🗸 | 0.0.     | 0.0 | 0.0.0.0 |
|                | 4               | ALLOW 🗸 | 0.0.     | 0.0 | 0.0.0.0 |
|                | 5               | ALLOW 🗸 | 0.0.     | 0.0 | 0.0.0.0 |
|                |                 |         |          |     |         |

Настройки IP-фильтра (IP Filter Setting) Ввод таких элементов IP-

фильтра, как Вкл/Выкл (On/Off), Приоритет (Priority), Политика (Policy) и Диапазоны IPадресов (IP Ranges). По умолчанию отключен.

Включить фильтрацию по IP (Enable IP filtering): Поставьте галочку напротив Включить фильтрацию по IP (Enable IP filtering), чтобы включить функцию фильтрации по IP. В диалоговом окне можно добавить новые

разрешенные/блокированные IP-адреса. Можно напрямую добавлять целые диапазоны (подсети) IP-адресов.

**Вкл/Выкл (On/Off):** Поставьте галочку для активации настроек (Приоритет (Priority), Политика (Policy) и Диапазоны IP-адресов (IP Ranges)).

**Приоритет (Priority):** Цифра обозначает приоритет при наличии дублирующихся IP-адресов в IP-диапазонах.

**Политика (Policy):** Политика фильтрации выбранных IP-адресов - РАЗРЕШИТЬ/БЛОКИРОВАТЬ (ALLOW/ DENY).

**Начальный IP (Start IP):** Начальный IP-адрес выбранного IP-диапазона для РАЗРЕШЕНИЯ/БЛОКИРОВКИ (ALLOW/ DENY).

**Конечный IP (End IP):** Конечный IP-адрес выбранного IP-диапазона для РАЗРЕШЕНИЯ/БЛОКИРОВКИ (ALLOW/ DENY).

## ПРИМЕЧАНИЯ

Для добавления подсети сетевых адресов, их нужно добавлять в формате CIDR (бесклассовая междоменная маршрутизация). Например, если ввести 192.168.1.0/24 — добавятся все адреса в диапазоне от 192.168.1.1 до 192.168.1.254. За подробной информацией просим обращаться к сетевому администратору.

• При доступе к сетевой камере через прокси-сервер, IP-адрес прокси-сервера должен быть добавлен в список разрешенных адресов.

# Дата и время (Day & Time)

| Date | & | Time |
|------|---|------|
|      |   |      |

| Aurrent Time  |                 |                  |               |          |          |             |  |   |  |
|---------------|-----------------|------------------|---------------|----------|----------|-------------|--|---|--|
| Date          | 2000-01-02      |                  | Time          | 18:06:23 |          |             |  |   |  |
| New Time      |                 |                  |               |          |          | _           |  | _ |  |
| Synchroniz    | ze with comput  | er time          |               |          |          |             |  |   |  |
| Date          | 2014-03-19      |                  | Time          | 11:11:08 |          |             |  |   |  |
| ○ Set manua   | illy            |                  |               |          |          |             |  |   |  |
| Date          | 2000-01-02      |                  | Time          | 18:06:19 |          |             |  |   |  |
| O Synchroniz  | ze with NTP se  | rver             |               |          |          |             |  |   |  |
| NTP Serv      | er              | time.nist.gov    |               |          | Interval | 12 🗸 [Hour] |  |   |  |
|               |                 |                  |               |          |          |             |  |   |  |
| Time Zone     |                 |                  |               |          |          |             |  |   |  |
| (GMT) Green   | wich Mean Tim   | e : Dublin, Edin | burgh, Lisbon | , London |          | -           |  |   |  |
| Automati      | callv adiustmer | t for davlight s | aving time ch | andes    |          | _           |  |   |  |
|               | ,.,             |                  |               |          |          |             |  |   |  |
| Date & Time D | isplay          |                  |               |          |          |             |  |   |  |
| Date Format   |                 | YYYY-MM-         | DD 🗸          |          |          |             |  |   |  |
| Time Format   |                 | 24 Hour          | ~             |          |          |             |  |   |  |
|               |                 |                  |               |          |          |             |  |   |  |
|               |                 |                  |               | Save     | Cance    | 1           |  |   |  |
|               |                 |                  |               | Save     | Ganec    |             |  |   |  |

Текущее время (Current Time): Показывает текущие дату и время.

**Дата (Date):** По умолчанию 1970-01-01. **Время (Time):** По умолчанию 00:00:00.

## **Новое Время (New Time):** Выберите один из серверов времени. Синхронизировать со временем компьютера (Synchronize with

computer time): Выставляет время в соответствии с часами на компьютере.

**Выставить вручную (Set manually):** Использование данной опции позволяет вам вручную ввести дату и время.

## Синхронизировать с NTP сервером (Synchronize with NTP Server):

Данная опция позволит получать точное время с NTP сервера каждые 60 минут. IPадрес или имя хоста NTP сервера указываются в графе NTP server.

# Часовой пояс (Time zone): Выберите часовой пояс, в котором расположена

ваша камера.

Поставьте галочку напротив Автоматический переход на зимнее/летнее время (Automatically adjust for daylight saving changes) для автоматического перехода на зимнее/летнее время.

Часовой пояс (Time zone): По умолчанию GMT.

# Сеть-TCP/IP (Network-TCP/IP)

| Network                                           |                            |
|---------------------------------------------------|----------------------------|
| TCP/IP DDNS RTP UPnP                              | Zeroconf                   |
| IP Address                                        |                            |
| Obtain IP address via DHCP server                 |                            |
| <ul> <li>Use the following IP address</li> </ul>  |                            |
| IP address                                        | 192 . 168 . 0 . 10         |
| Subnet mask                                       | 255 . 255 . 255 . 0        |
| Gateway                                           | 192 . 168 . 0 . 1          |
| IPv6 Address                                      |                            |
| Enable IPv6<br>IPv6 address                       | fe80::aede:48ff:fe00:19/64 |
| DNS                                               |                            |
| ○ Obtain DNS address via DHCP server              |                            |
| <ul> <li>Use the following DNS address</li> </ul> |                            |
| Domain name                                       |                            |
| Primary DNS server                                | 168 . 126 . 63 . 1         |
| Secondary DNS server                              | 0 . 0 . 0 . 0              |
| Hostname                                          |                            |
| Hostname                                          | IMS-221ACDE48000019        |
| Port                                              |                            |
| HTTP port                                         | 80                         |
| HTTPS port                                        | 443                        |
| RTSP port                                         | 554                        |
|                                                   |                            |
|                                                   | Save                       |

**IP-адрес (IP Address):** Сервер протокола динамической конфигурации сетевых узлов (DHCP) может автоматически назначать IP-адреса устройствам при их выходе в сеть.

## Получить IP-адрес через DHCP сервер (Obtain IP address via DHCP

**server):** Выберите, если нужно присваивать IP-адреса с сервера DHCP автоматически, тогда оставшиеся параметры будут неактивны.

Использовать следующий IP-адрес (Use the following IP address): Выберите, если нужно присвоить IP-адрес вручную.

**IP-адрес (IP address):** Адрес камеры, подключенной к сети. Уникальный IP-адрес данной сетевой камеры.

Subnet mask (Маска подсети): Адрес, который определяет IP сеть, к которой подключена камера (в зависимости от ее адреса). Указать маску подсети, в которой находится сетевая камера.

Шлюз (Gateway): Шлюз для доступа в другие сети. Укажите IP-адрес маршрутизатора по умолчанию (Шлюза), используемого для подключения устройств из различных сетей и сетевых сегментов.

**Адрес IPv6 (IPv6 Address):** Поставьте галочку для включения конфигурации IPv6 адреса. Прочие настройки IPv6 задаются на сетевом маршрутизаторе.

**DNS:** DNS (Служба доменных имен) переводит имена хостов в IP-адреса в вашей сети.

Получить DNS сервер через DHCP сервер (Obtain DNS server via DHCP server): Выберите, чтобы использовать настройки DNS сервера, предоставленные DHCP сервером автоматически, тогда оставшиеся параметры будут неактивны.

Использовать следующий адрес DNS сервера (Use the following DNS server address): Выберите, чтобы указать нужный DNS сервер вручную.

**Доменное имя (Domain Name):** Введите домен для поиска имени хоста, используемого сетевой камерой.

**Основной DNS сервер (Primary DNS server):** Введите IP-адрес основного DNS сервера.

**Дополнительный DNS сервер (Secondary DNS server):** Введите IP-адрес дополнительного DNS сервера.

**Имя хоста (Hostname):** Доступ к камере возможен не только по IP-адресу, но и по имени хоста. Имя хоста обычно соответствует имени, присвоенному DNS.

**Порт (Port):** Позволяет пользователю получать доступ к камере через защищенное браузерное соединение.

**Порт HTTP (HTTP port):** По умолчанию номер порта HTTP - 80, но он может быть изменен в диапазоне от 1024 до 65535.

**Порт HTTPS (HTTPS port):** По умолчанию номер порта HTTPS - 443, но он может быть изменен в диапазоне от 1024 до 65535.

**Порт RTSP (RTSP port):** RTSP обеспечивает прямое подключение клиента для запуска видео потока. По умолчанию номер порта RTSP - 7070, но он может быть изменен в диапазоне от 1024 до 65535.

# Сеть-DDNS (Network-DDNS)

|         |            | DTD        | IIPnP       | Zeroconf |        |
|---------|------------|------------|-------------|----------|--------|
| rnet D  | DNS(Dynami | c Domain I | Name Server |          |        |
| 🗌 Enab  | le DDNS    |            |             |          |        |
| DDNS    | server     |            | dynd        | ns.org   | $\sim$ |
| Regis   | tered host |            |             |          |        |
| User r  | name       |            |             |          |        |
| Passv   | vord       |            |             |          |        |
| Interva | al         |            | 1 hou       | ır       | $\sim$ |
|         |            |            |             |          |        |
|         |            |            |             |          | Save   |

Служба DDNS может предоставлять свой собственный URL (веб-адрес) камере, который может использоваться для доступа к ней через интернет. Служба DDNS используется для присвоения имени хоста и упрощения доступа к сетевой камере.

## ПРИМЕЧАНИЯ

• Если камера ранее не была зарегистрирована в Службе динамических DNS, сначала необходимо выполнить процедуру регистрации.

• Если камера уже зарегистрирована в Службе динамических DNS, а ее IP-адрес изменился, то в службу DNS нужно внести новый IP-адрес.

• Регулярные обновления будут неизменно происходить через заданный временной интервал независимо от настроенности или не настроенности автоматических обновлений.

## Интернет DDNS (Служба динамических доменных имен) (Internet DDNS (Dynamic Domain Naming Service)):

Предоставляет пользователям имена хостов для доступа к камере.

**Включить DDNS (Enable DDNS):** Поставьте галочку напротив Enable DDNS (Включить DDNS) для включения службы DDNS.

**Сервер DDNS (DDNS server):** Введите имя сервера DDNS. Имя сервера DDNS по умолчанию security-device.name

Зарегистрированный хост (Registered host): Введите зарегистрированное имя хоста.

**Имя пользователя (User name):** Введите зарегистрированное имя пользователя для доступа к серверу DDNS.

Пароль (Password): Введите пароль пользователя для доступа к серверу DDNS.

**Подтвердить пароль (Confirm password):** Введите пароль пользователя для подтверждения.

**Интервал (Interval):** Установите интервал регулярного обновления службы динамических DNS.

По умолчанию 1 час.

# Сеть-RTP (Network-RTP)

| Network                   |                                                     |
|---------------------------|-----------------------------------------------------|
| TCP/IP DDNS RTP           | UPnP Zeroconf                                       |
| Port Range                |                                                     |
| Start port                | 30000 [30000 39800; Only even values are available] |
| End port                  | 30199                                               |
| Multicast - Stream1       |                                                     |
| Destination IP            | 231 . 1 . 128 . 20 [224.0.0239.255.255.255]         |
| Port                      | 40000 [1024 65530; Only even values are available]  |
| TTL                       | 1 [1 255]                                           |
| Enable always multicast   |                                                     |
| Multicast - Stream2       |                                                     |
| Destination IP            | 231 . 1 . 128 . 21 [224.0.0.0 239.255.255.255]      |
| Port                      | 40000 [1024 65530; Only even values are available]  |
| TTL                       | 1 [1 255]                                           |
| Enable always multicast   |                                                     |
| Multicast - Stream3       |                                                     |
| Destination IP            | 231 . 1 . 128 . 22 [224.0.0.0 239.255.255.255]      |
| Port                      | 40000 [1024 65530; Only even values are available]  |
| TTL                       | 1 [1 255]                                           |
| □ Enable always multicast |                                                     |
|                           | Save                                                |

## **Диапазон портов (Port Range):** Диапазон портов RTP определяет

диапазон портов, из которого автоматически выбираются видео/аудио порты. Функция используется, если камера подключена к маршрутизатору NAT с настроенным вручную распределением портов.

## ПРИМЕЧАНИЕ

Для ограничения диапазона портов для одно-/многоадресного RTP укажите Start port (Начальный порт) и End port (Конечный порт) в соответствующих полях.

**Начальный порт (Start port):** Номер начального порта выбирается в диапазоне от 1024 до 65535. По умолчанию 5008.

**Конечный порт (End port):** Номер конечного порта выбирается в диапазоне от 1024 до 65535. По умолчанию 50999.

## ПРИМЕЧАНИЕ

Введенные номера видео/аудио портов должны быть четными.

## Многоадресный поток 1~3 (Multicast-Stream1~3):

Для многоадресности могут использоваться только IP-адреса из определенных диапазонов. Камера предварительно настроена на адреса из этих диапазонов и обычно не нуждается в дополнительной или повторной настройке. Если все же возникает необходимость изменения этих настроек, обращайтесь к сетевому администратору. **IP-адрес назначения (Destination IP):** Выберите это поле и введите IP-адрес.

## ПРИМЕЧАНИЯ

- Многоадресные адреса распределяются согласно следующей политике IANA.
- IP-адрес по умолчанию *231.1.128.20*

**RTP порт (RTP port):** Номер RTP порта выбирается в диапазоне от 1024 до 65535. По умолчанию 5000.

## ПРИМЕЧАНИЕ

Введенный номер RTP порта должен быть четным.

**ТТL (Время жизни пакета данных в протоколе IP):** ТТL выбирается в

диапазоне от 1 до 255. По умолчанию 1.

### ПРИМЕЧАНИЯ

• TTL (Время жизни) Если IP пакеты (т.е. данные) не доставляются в место назначения за разумный промежуток времени (по различным причинам), то сетевые маршрутизаторы отбрасывают этот пакет согласно этому параметру.

• Этот параметр обычно измеряется в "прыжках", т.е. количестве сетевых

маршрутизаторов, которые могут быть пропущены, пока пакет не достигнет места назначения или не будет отброшен.

# Сеть-UPnP (Network-UPnP)

#### Network

| TCP/IP        | DDNS                        | RTP | UPnP                   | Zeroconf    |  |  |  |  |
|---------------|-----------------------------|-----|------------------------|-------------|--|--|--|--|
| UPnP(Un       | UPnP(Universal Plug & Play) |     |                        |             |  |  |  |  |
| 🗹 Enal        | ble UPnP                    |     |                        |             |  |  |  |  |
| Friendly name |                             |     | IMS-221 - ACDE48000019 |             |  |  |  |  |
|               |                             |     |                        |             |  |  |  |  |
|               |                             |     |                        | Save Cancel |  |  |  |  |

По умолчанию UPnP включен, поэтому сетевая камера автоматически обнаруживается операционными системами и клиентами, поддерживающими этот протокол.

# **UPnP (Universal Plug & Play):** Уберите галочку напротив UPnP для отключения UPnP. По умолчанию он включен.

**Дружественное имя (Friendly name):** Выберите поле Friendly name (Дружественное имя) и введите текст (от 1 до 32 цифр и букв). Если эта опция включена также и на компьютере, камера автоматически обнаруживается и добавляется новая иконка вида "Model Name-MAC address" (Наименование модели-MAC адрес).

### ПРИМЕЧАНИЕ

UPnP также должен быть включен на компьютере с операционной системой Windows. Для этого откройте Панель управления из меню "Пуск" и выберите "Установка и удаление программ". Выберите "Установка и удаление компонентов Windows" и откройте раздел "Сетевые службы". Нажать на «Подробно» и выбрать UPnP в качестве добавляемой службы.

# Сеть-Zeroconf (Network-Zeroconf)

| Networ     | k            |     |                |          |        |
|------------|--------------|-----|----------------|----------|--------|
| TCP/IP     | DDNS         | RTP | UPnP           | Zeroconf |        |
| Zeroconf   |              |     |                |          |        |
| 🗹 Enat     | ole zeroconf |     |                |          |        |
| IP Address |              |     | 169.254.119.99 |          |        |
|            |              |     |                |          |        |
|            |              |     |                | Save     | Cancel |

Zero configuration networking (zeroconf) — это набор технологий, которые автоматически создают пригодную к использованию IP сеть без ручного вмешательства оператора или специальных конфигурационных серверов. Zero configuration networking позволяет таким устройствам, как компьютеры и принтеры соединяться с сетью автоматически. Без zeroconf сетевой администратор должен настраивать такие службы как Протокол динамической настройки хостов (DHCP) и Система доменных имен (DNS) или вручную настраивать сетевые параметры каждого компьютера, что может быть затруднительным и времязатратным.

Zeroconf: По умолчанию он включен.

IP-адрес (IP Address): IP-адрес zeroconf по умолчанию 169.254.xxx.xxx

# Техобслуживание (Maintenance)

Maintenance

| Maintain                                                                                                    |
|----------------------------------------------------------------------------------------------------|
| Walitati                                                                                                    |
| Restart Restart the unit.                                                                                                   |
| Reset Resets all parameters, except the IP address to the original factory settings.                                        |
| Default Resets all parameters to the original factory settings.                                                             |
| Upgrade                                                                                                    |
| Upgrade the unit with the new firmware.                                                                                     |
| Specify the firmware to upgrade to :                                                                                        |
| 찾마보기 and click Upgrade                                                                                                    |
| [Note]                                                                                                    |
| Do not disconnect power during the upgrade. The unit restarts automatically after the upgrade has completed. (3-4) minutes. |
|                                                                                                    |
| Setup Export                                                                                                    |
| Save all parameters and user-defined script to a export file.                                                               |
| Setup Import                                                                                                    |
| Import configurations from exported file.                                                                                   |
| Specify the file to import :                                                                                                |
| 찾마보기 and click Import                                                                                                    |
|                                                                                                    |

**Техобслуживание (Maintain):** Предоставляет возможности программного сброса камеры в ходе поиска и устранения неисправностей.

**Перезапуск (Restart):** Камера перезапускается без изменения любых настроек. Используйте этот метод, если устройство действует не так, как ожидается. **Сброс (Reset):** Устройство перезапускается со сбросом большинства текущих параметров к заводским настройкам, следующие параметры не изменяются:

- протокол загрузки (DHCP или статический)
- статический ІР-адрес
- маршрутизатор по умолчанию
- маска подсети
- время системы

**По умолчанию (Default):** Кнопку Default (По умолчанию) следует использовать с осторожностью. Нажатие на эту кнопку восстанавливает заводские значения настроек сетевой камеры, включая IP-адрес.

**Обновление (Upgrade):** Установка на камеру последней прошивки. При обновлении прошивки из файла камера получает все новейшие доступные ей функции и повышение надежности.

Для обновления прошивки выполните следующие действия:

- 1. Нажмите Обзор (Browse).
- 2. Найдите нужный файл с прошивкой на вашем компьютере.
- 3. Нажмите Обновить (Upgrade).

## ПРИМЕЧАНИЕ

Не отключайте питание в процессе обновления. Камера автоматически перезагрузится после завершения обновления. (2~3 минуты)

Экспорт настроек (Setup Export): Сохранение всех параметров и

пользовательских скриптов в резервном файле. Нажмите Резервное копирование (Backup) для резервного копирования всех параметров и любых пользовательских скриптов.

## Импорт настроек (Setup Import): Восстанавливает предыдущую

конфигурацию камеры из предварительно сохранённого резервного файла. Нажмите Обзор (Browse), чтобы найти резервный файл, а затем нажмите Восстановить (Restore).

## ПРИМЕЧАНИЕ

Экспорт и импорт настроек могут использоваться только на том же устройстве с той же прошивкой. Эта функция не предназначена для настройки разных устройств или прошивок.

# Журналы и отчёт (Logs & Report)

| Logs & Report           |                                                  |  |  |  |  |  |  |
|-------------------------|--------------------------------------------------|--|--|--|--|--|--|
|                         |                                                  |  |  |  |  |  |  |
| Logs                    |                                                  |  |  |  |  |  |  |
| System Log<br>Event Log | System log information<br>Event log information  |  |  |  |  |  |  |
| Report                  |                                                  |  |  |  |  |  |  |
| Server Report           | Important information about the server's status. |  |  |  |  |  |  |

Журналы и отчёт (Logs & Report): В файлы журналов записывается все, что происходило с камерой с последнего перезапуска системы. Это может оказаться полезным при поиске и устранении неисправностей. Отчет содержит важную информацию о системе.

Журнал системы (System Log): Журнал системной информации.

Журнал событий (Event Log): Журнал информации о событиях.

**Серверный отчёт (Server Report):** Информация о серверном состоянии, которую рекомендуется включать в запрос техподдержки. Содержит информацию о версии прошивки, МАС-адресе, системе, IP-адресе и сетевых подключениях камеры.

## Технические характеристики

| ИЗОБРАЖЕНИЕ            | STC-IPM3698A/3698LRA rev2                                                                                                    |
|------------------------|----------------------------------------------------------------------------------------------------|
| Сенсор                 | КМОП-сенсор Sony 1/2.7"                                                                                                    |
| Эффективных пикселей   | 2048 (Г) x 1536(В) ~ 3,15 Мп                                                                                                    |
| Мин. освещенность      | Цветной режим: 0,15 люкс при 50IRE/30 к/с                                                                                                 |
|                        | Ч/Б режим: 0,00 люкс при 50IRE/30 к/с                                                                                                    |
| Режим развертки        | Прогрессивная                                                                                                    |
| Сигнал/шум             | 51дБ                                                                                                    |
|                        | ·                                                                                                    |
| КАМЕРА                 |                                                                                                    |
| Объектив               | 2,8~12 мм, F1.4/5-50 мм F1.4                                                                                                    |
| Инфракрасная           | 8 светодиодов                                                                                                    |
| светодиодная подсветка |                                                                                                    |
| Дальность ИК-подсветки | До 80 м                                                                                                    |
| WDR                    | Програмный WDR (ATR-EX)                                                                                                    |
| Режим день/ночь        | Авто, день, ночь                                                                                                    |
| Шумоподавление         | 2D-NR, 3D-NR                                                                                                    |
| Режим авто экспозиции  | Авто (приоритет: частота кадров/низкий шум), ручной                                                                                       |
| Скорость выдержки      | Авто: Мин. 1/135000 сек ~ макс. 1/60 сек                                                                                                  |
|                        | Ручная: Мин. 1/10 000 сек ~ макс. 1/10 сек                                                                                                |
| АРУ                    | Авто: Мин. 1,2 дБ ~ макс. 54 дБ                                                                                                    |
|                        | Ручной: Мин. 1,2 дБ ~ макс. 54 дБ, по умолчанию 1,2 дБ                                                                                    |
| Баланс белого          | Помещение/улица, тень, ясно, флуоресцентное освещение, лампы                                                                              |
|                        | накаливания, огонь, ручное                                                                                                    |
| Цифровое увеличение    | 16x                                                                                                    |
| Экранная индикация     | Вкл./Выкл.                                                                                                    |
| Компенсация            | Вкл/Выкл                                                                                                    |
| контросвещения         |                                                                                                    |
| Эффекты изображения    | Отражение, переворот                                                                                                    |
| Скрытые зоны           | Не более 8 выбираемых зон                                                                                                    |
| Цифровая стабилизация  | Вка/Выка                                                                                                    |
| изображения            |                                                                                                    |
| Несанкционированное    | Вка/Выка                                                                                                    |
| вмешательство          |                                                                                                    |
| Обнаружение движений   | Не более 4 выбираемых зоны                                                                                                    |
| Формат "коридор"       | 90°/270°                                                                                                    |
| Противотуманный режим  | Вкл/Выкл                                                                                                    |
| Слот для карты памяти  | MicroSD (до 64Гб.)                                                                                                    |
| СЕТЬ                   |                                                                                                    |
| Сжатие видео           | H.264 (базовый, основной, высокое качество), MJPEG                                                                                        |
| Разрешение видео       | 1920x1080 (Full-HD), 1280x1024 (SXGA), 1280x720 (HD), 704x480 (4CIF/NT), 704x576 (4CIF/PAL), 640x480 (VGA), 352x288 (CIF), 320x240 (QVGA) |
| Частота кадров видео   | Съемка в режиме Full-HD: До 30 к/с при 1920х1080,                                                                                         |
|                        | Два потока 30 к/с при 1920x1080                                                                                                    |
| Видеопоток             | Одновременно Н.264 и MJPEG                                                                                                    |
|                        | Независимое регулирование частоты кадров и нагрузки на сеть, режимы<br>VBR и CBR                                                          |
| Загрузка на FTP        | Снимок MJPEG                                                                                                    |
| Входящее событие       | При загрузке/Вход тревог/Триггер/Потеря сети/Несанкционированное                                                                          |
|                        | вмешательство/Движение                                                                                                    |
| Уведомление об         | Выход тревог, E-mail, FTP                                                                                                    |
| исходящем событии      |                                                                                                    |

| Уровни доступа |                     | Администратор, оператор, гость                                       |  |  |  |
|----------------|---------------------|----------------------------------------------------------------------|--|--|--|
| Буферизаг      | ция <b>с</b> обытий | FTP: До/после события: 0~30 сек, частота кадров: 1~2 к/с             |  |  |  |
| Ручной триггер |                     | Захват стоп-кадра, исходящий сигнал тревоги                          |  |  |  |
| Безопасно      | СТЪ                 | Многопользовательская авторизация, IP фильтр, HTTPS                  |  |  |  |
| Сетевая си     | нхронизация         | Синхронизация с компьютером/NTP сервером, ручная                     |  |  |  |
| времени        |                     |                                                                      |  |  |  |
| Удалённое      | обновление          | Использование веб-браузера                                           |  |  |  |
| Протоколь      | Ы                   | TCP/IP, UDP, IPv4/v6, HTTP, HTTPS, FTP, UPnP, RTP, RTSP, RTCP,       |  |  |  |
|                |                     | DHCP, ARP, Zeroconfig                                                |  |  |  |
| Клиентско      | е ПО                | Встроенный браузер, совместимая с ONVIF сторонняя VMS                |  |  |  |
|                |                     | (видеоизмерительная система)                                         |  |  |  |
| Макс. подк     | люченных            | 10 Пользователей                                                     |  |  |  |
| пользовате     | елей                |                                                                      |  |  |  |
| Поддержка      | ı API               | Совместимость с SDK, ONVIF Профиль S                                 |  |  |  |
| внешни         | И ВХОД/ВЫХС         | рд                                                                   |  |  |  |
| Ethernet       |                     | RJ-45 (10/100Base-T)                                                 |  |  |  |
| Питание        |                     |                                                                      |  |  |  |
| Напряжение     |                     | Разъем на 12 В пост. тока или провод на 24 В пер. тока /POE(802.3at) |  |  |  |
| Потребляе      | Общая               | 18 Вт                                                                |  |  |  |
| мая            | Светодиоды          | 10 Вт                                                                |  |  |  |
| мощность       | Вентилятор/         | 4 Вт                                                                 |  |  |  |
|                | Обогреватель        |                                                                      |  |  |  |
| Условия        | окружающей с        | реды                                                                 |  |  |  |
| Пылевлаго      | защита              | IP66                                                                 |  |  |  |
| Вентиля-       | ВКЛ.                | 45°C                                                                 |  |  |  |
| тор            | ВЫКЛ.               | 35°C                                                                 |  |  |  |
| Обогрева-      | ВКЛ.                | 5°C                                                                  |  |  |  |
| тель           | ВЫКЛ.               | 15°C                                                                 |  |  |  |
| Рабочая те     | мпература           | -40~45 градусов                                                      |  |  |  |
| Габариты       | - * <del>*</del> -  | Рисунок 1                                                            |  |  |  |
| Macca          |                     | Около 1.1 Кг                                                         |  |  |  |
|                |                     |                                                                      |  |  |  |

\* Характеристики могут изменяться без предварительного уведомления.

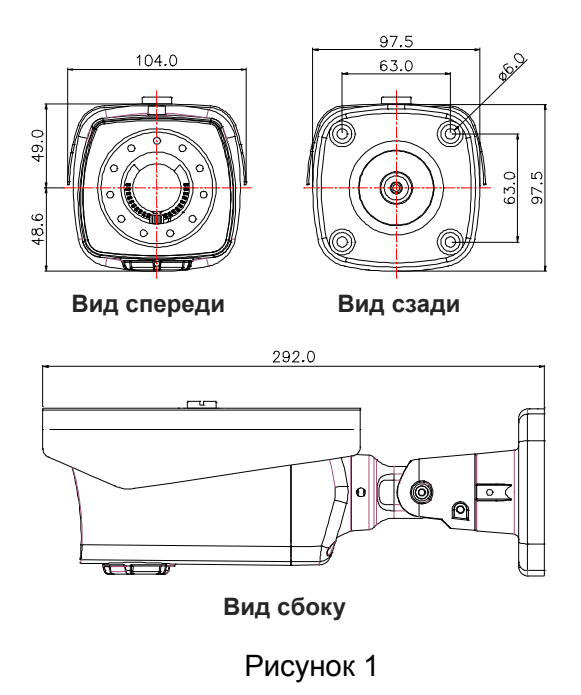

## Обновление прошивки

Прошивка — это программное обеспечение, определяющее функции сетевой камеры. При поиске и устранении неисправностей рекомендуется сначала проверить версию прошивки. Самая последняя версия прошивки может содержать исправление возникшей у вас проблемы. Текущая версия прошивки камеры отображается в разделе Базовая конфигурация (BasicConfiguration) или Об устройстве (About). За последней версией прошивки камеры просим обращаться к производителю.

Подробное описание процесса обновления прилагается к каждому новому релизу. См. тж. Техобслуживание (Maintenance)/ Обновление (Upgrade).